(e-PAP クラウド 2017 年4月機能強化)

## e-PAP クラウド『経理』、および『給与計算』の メニュー画面と画面遷移が4月3日より一部変更になります。

このたび、e-PAP クラウド『経理』(Basic、Plus、Pro)、および『給与計算』ご利用企 業の使い勝手向上のため、一部システムメニューと画面遷移を見直しました。 2017 年 4 月 3 日より、以下のように変更になりますのでご確認ください。 なお、会計事務所用メニューは従来どおり変更ありません。顧問先ライセンスを利用して会 計事務所の e-PAP クラウドにアクセスしている場合も変更はありません。 ただし、招待 I D等を利用して顧問先が利用する e-PAP クラウドにログインした場合は、 以下のメニューにて利用いただくことになりますのでご留意ください。

1 メニュー画面の変更

『トップメニュー』『業務処理メニュー』の構成を見直し、画面操作性を向上させました。

(1) トップメニューの変更

- ▶ 画面から使用しないボタンがなくなり、メニューがわかりやすくなります。
- システムを選択する業務処理メニューを呼び出すボタンを、法人処理、個人処理に係らず、[01 業務処理]ボタンに一本化します。
- e-PAPユーザー向けサービスサイト『e PAPユーザーラウンジ』のご利用が可能
   になり、メニュー上部のバナーボタンから呼び出すことができるようになります。
- > メニュー上部のバナーボタンから『集い』サイトが呼び出せるようになります。

| @ e-PAPクラウドトップメニュー(企業用)                                                                                              |                 |                               |                                                                                                    |                                        |  |  |
|----------------------------------------------------------------------------------------------------|-----------------|-------------------------------|----------------------------------------------------------------------------------------------------|----------------------------------------|--|--|
|                                                                                                    |                 | WebXI2~                       | <u> ②: デムド</u><br>ユーザーラウンジ<br>eFAT User Lowage                                                                   |                                        |  |  |
| 01 業務処理 🍃                                                                                                    | 12 读<br>顧問先情報   | 13<br>顧問先新規作成<br>15<br>処理年度更新 | <ul> <li>21 お知らせ</li> <li>22 システム</li> <li>23 共通マス</li> <li>25 データ通</li> <li>27 特別処理</li> <li>28 マイナン</li> </ul> | 情報<br>設定<br>タ設定<br>信<br>・<br>・<br>バー管理 |  |  |
| <u> الاسمارة المراجع المراجع المراجع المراجع المراجع المراجع المراجع المراجع المراجع المراجع المراجع المراجع الم</u> |                 |                               |                                                                                                    |                                        |  |  |
| ■新しいウィンドウで開く                                                                                                    | <u>〕 キー操作一覧</u> | 処理の流れ                         | Q&A                                                                                                    |                                        |  |  |
| 処理選択                                                                                                    |                 |                               |                                                                                                    |                                        |  |  |
| F1 ヘルプ F2 むかひ<br>でユオル F3 F4                                                                                          | F5 F6           | F7 F8                         | F9 F10                                                                                                    | F11 F12 ログ*アクト                         |  |  |
| 株式会社サングルのデータを使用中 (2000)                                                                                              |                 |                               |                                                                                                    |                                        |  |  |

## (2)業務処理メニューの変更

- ▶ 画面から使用しない不要なボタンがなくなり、メニューがわかりやすくなります。
- [F12 終了]ボタンが [F12 ロヴアウト]ボタンに変更になり、この画面からログアウトをして、すぐに『e-PAPクラウド』を終了できるようになります。
- トップメニューに戻るためのボタンとして、新たに[99 トップメニューへ戻る]ボタンと、 [F11 トップメニュ-]ボタンが追加されます。

| 🔜 e-PAP業務処理メニュー (企業用)        |                        |                                                                    |  |  |  |
|------------------------------|------------------------|--------------------------------------------------------------------|--|--|--|
| 00001株式会社サンプル 法人             | 平成29年4月1日 ~ 平成30年3月31日 | Webメニュー 🕢 項目ヘルプ                                                    |  |  |  |
|                              | C-PAP2221S             | e-PAPは税理士向けプロシステムです。<br>e-PAPでは企業や納税者を「顧問先」と<br>表現しています。           |  |  |  |
| 01 経理                        | 15 給与計算                | 25 顧問先ライブラリ                                                        |  |  |  |
|                              |                        | 27 顧問先別マイナンバー管理                                                    |  |  |  |
|                              |                        |                                                                    |  |  |  |
| 31 顧問先基本情報                   | 32 処理年度更新              | 99 トップメニューへ戻る                                                      |  |  |  |
|                              |                        |                                                                    |  |  |  |
| ◎ システムの紹介                    | 🏂 操作画面の構成 🙆 処理の流れ      | D Q&A                                                              |  |  |  |
|                              |                        |                                                                    |  |  |  |
| F1 ヘルプ F2 かがり F3 F4          | F5 F6 F7 F8            | F9         F10         F11         ½3*         F12         μβ*?70h |  |  |  |
| 株式会社サンプルのデータを使用中 (クラウ) (クラウ) |                        |                                                                    |  |  |  |

注)処理する会社を変更する場合や、「顧問先データ出力・取込」などトップメニュ ーからおこなう処理は、[99 トップメニューへ戻る]または[F11:トップメニュ-]で トップメニューに戻ってから、処理をおこなってください。

## 2 ログイン時に表示されるメニュー画面の変更

トップメニューと業務処理メニューにおいて、ログインとログアウトの動きを見直したことにより、無駄な画面遷移が無くなり、操作性が向上しました。

- > 業務処理メニューから直接ログアウトできるようになります。
  - ◇ 前回処理にて、業務処理メニューからログアウトした場合、次回ログイン時に業務処理 メニューが表示されるようになります。この場合、前回処理していた会社が選択されて います。
- 正しくログアウトされなかった場合(停電でサーバへの接続が切断されたなど)は、次回ロ グイン時にトップメニューが表示されます。

く画面遷移の変更>

業務処理メニューからログアウトした場合は、次回ログイン時に前回処理していた会 社が選択された状態で業務処理メニューが表示されるようになります。

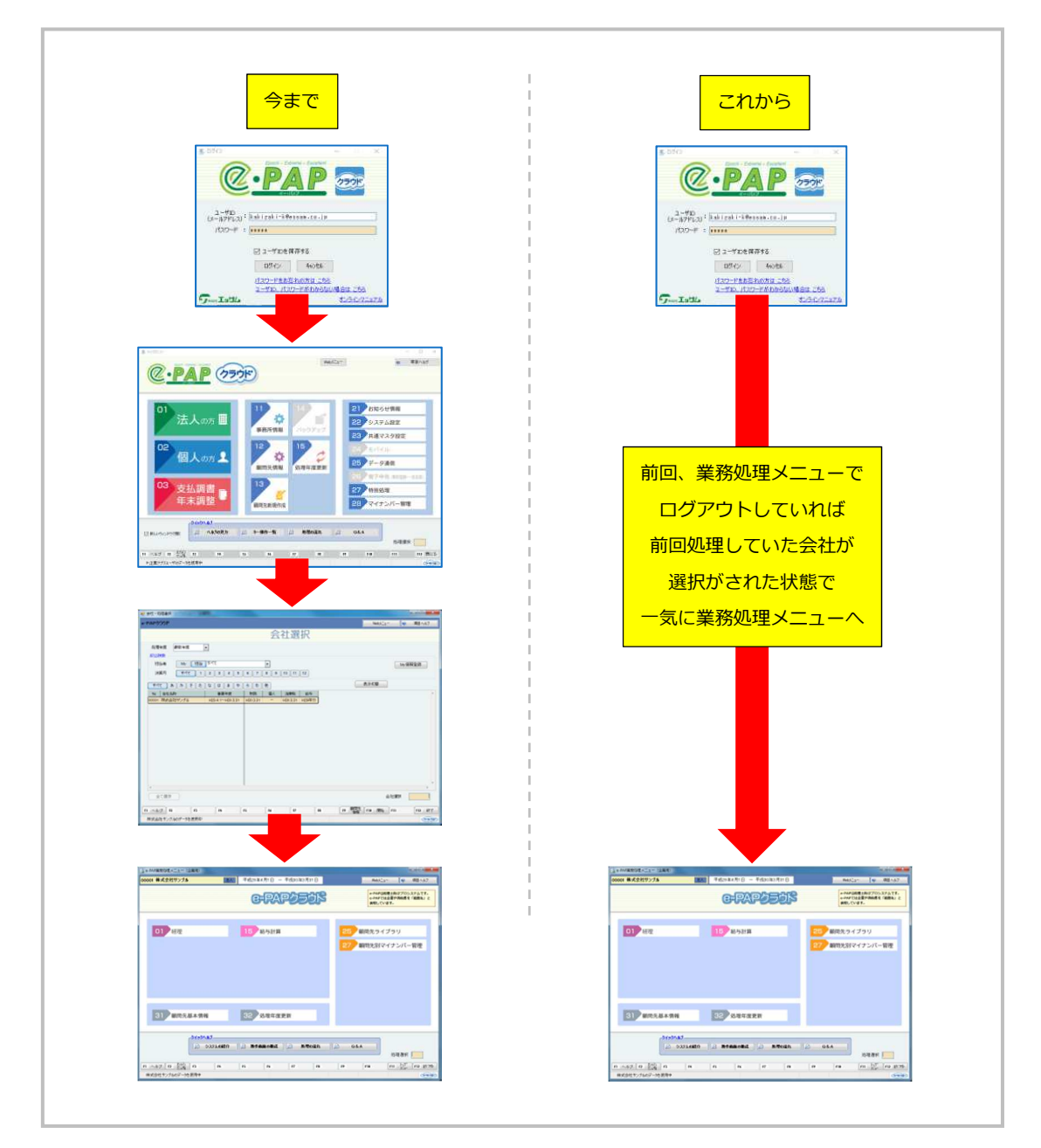

## 3 その他の変更

- ▶ 画面上の表示(文字)を一部変更します。(「顧問先」⇒「会社」など)
- > 一部画面上に注釈メッセージを追加表示します。

以上